## How to Register an Account

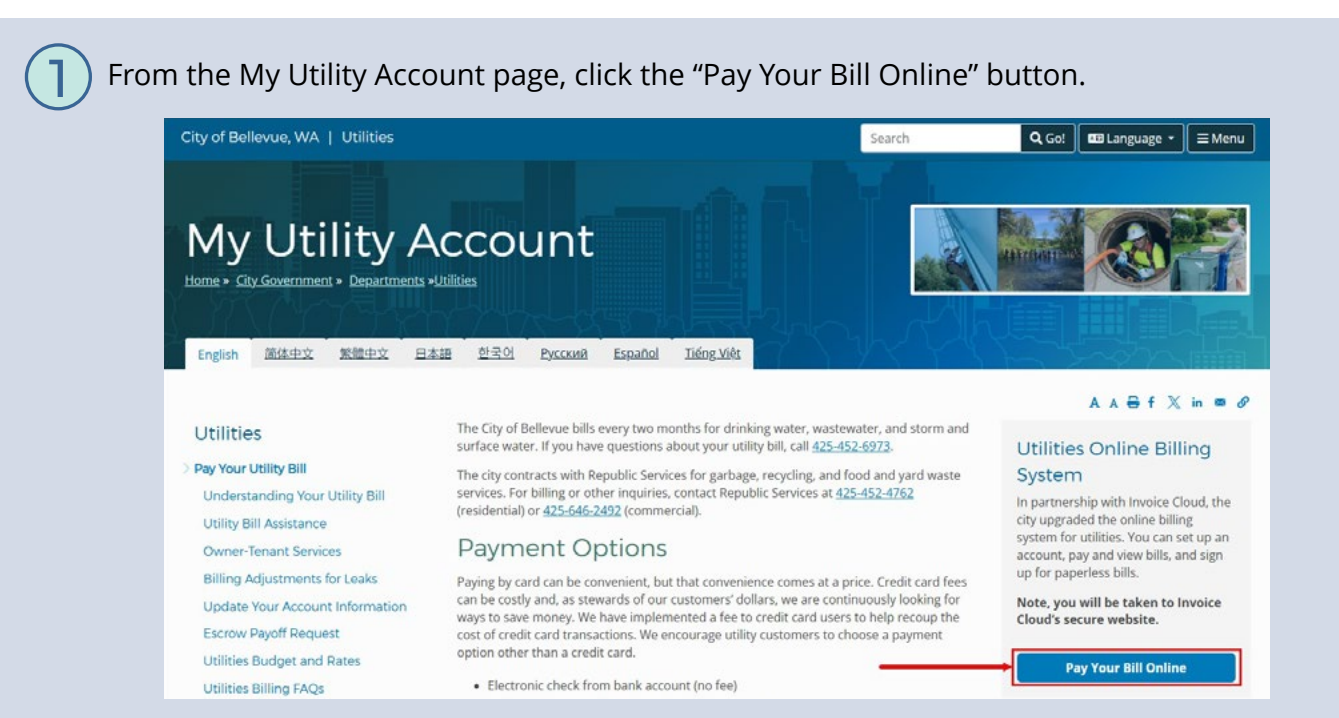

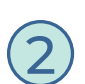

You will be directed to the Customer Portal Log In page. On the right-hand side, click the Create a Profile tile.

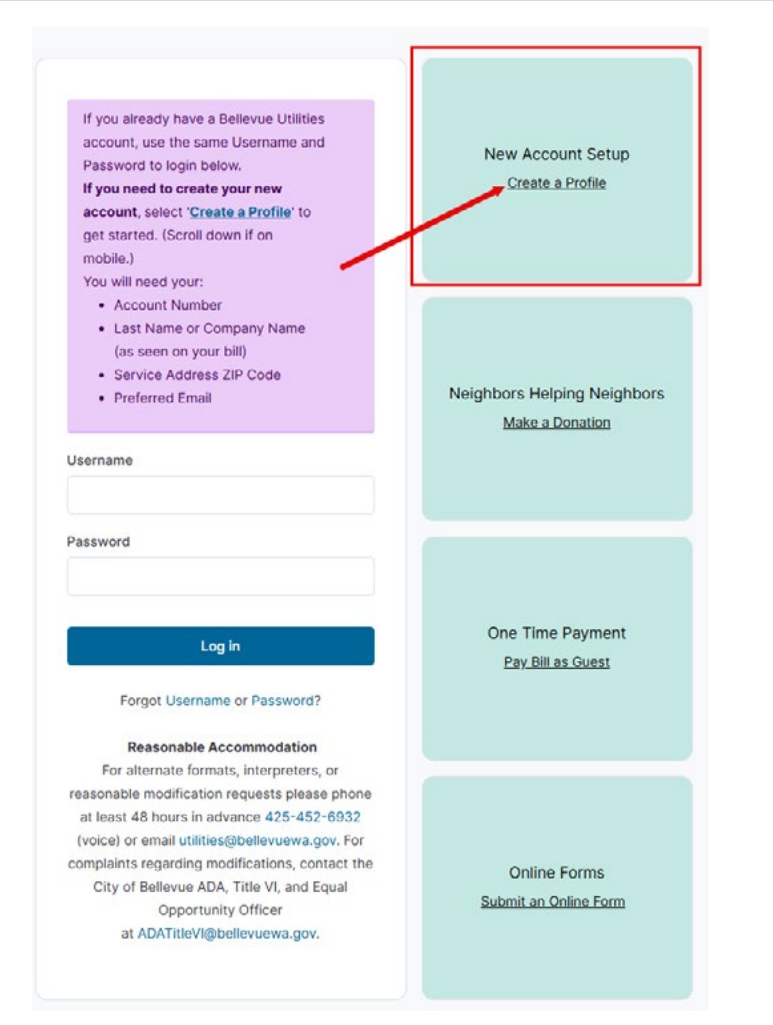

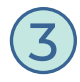

You will be directed to the Create a Profile page. Complete all required fields (marked with an asterisk), then click the "Submit" button.

| Account Number *                                                                                                    | Username *                                                                                                    |  |
|----------------------------------------------------------------------------------------------------|----------------------------------------------------------------------------------------------------|--|
| 1234567                                                                                                    | johncustomer01<br>Username must be 5 to 60 characters. It can consist of a<br>combination of upper and lower case letters and numbers and<br>can include one or more of the following characters ^.\$#@ |  |
| Your account number can be found on the upper right corner of your bill.                                                                          |                                                                                                    |  |
| Customer Type * <ul> <li>Residential</li> <li>Commercial</li> </ul>                                                                               |                                                                                                    |  |
| First Name                                                                                                    | Last Name *                                                                                                    |  |
| John                                                                                                    | Customer                                                                                                    |  |
| Email Address *                                                                                                    | Confirm Email Address *                                                                                                    |  |
| john.customer@email.com                                                                                                    | john.customer@email.com                                                                                                    |  |
| Password *                                                                                                    | Confirm Password *                                                                                                    |  |
|                                                                                                    |                                                                                                    |  |
| Must be a minimum of 12 characters with at least one:<br>lowercase letter, uppercase letter, number and any of the<br>following characters !.#%&* |                                                                                                    |  |
| Please enter the ZIP Code of your account service addres                                                                                          | S.                                                                                                    |  |
| Service Address Zip Code*                                                                                                    |                                                                                                    |  |

**Create a Profile** 

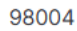

## Receive email notifications

By default, you will receive email notifications for actions related to your utility services. This includes water outages, water quality, and leaks. If you do not want to receive these notifications, you can uncheck this box or manage them within your profile once it is established.

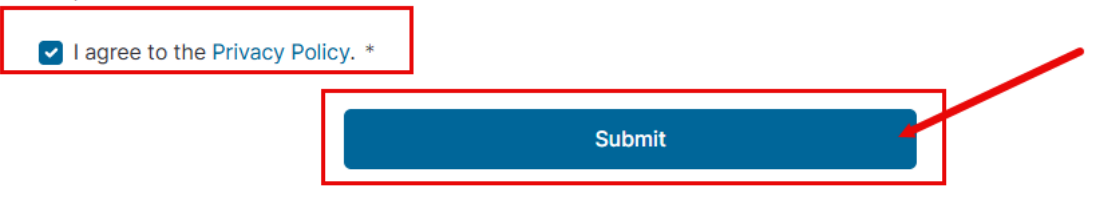

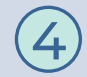

You will receive a Verification Code via Email. Enter the code on the Email Verification page, then click the "Verify Code" button.

| <b>Email Verification</b><br>Please enter the 6-digit verification code that was<br>sent to <b>jessica.jeffrey@vertexone.net</b> . |  |
|----------------------------------------------------------------------------------------------------|--|
| 749742                                                                                                    |  |
| Verify Code                                                                                                    |  |
| Didn't receive a code?                                                                                                    |  |
| Resend Code                                                                                                    |  |
| Return to Step 1                                                                                                    |  |

## **Registration Completed**

✓ Your email has been verified and your account has been created.

Go to Account Login

A Registration Completed

page will display. Click the "Go to Account Login" button.

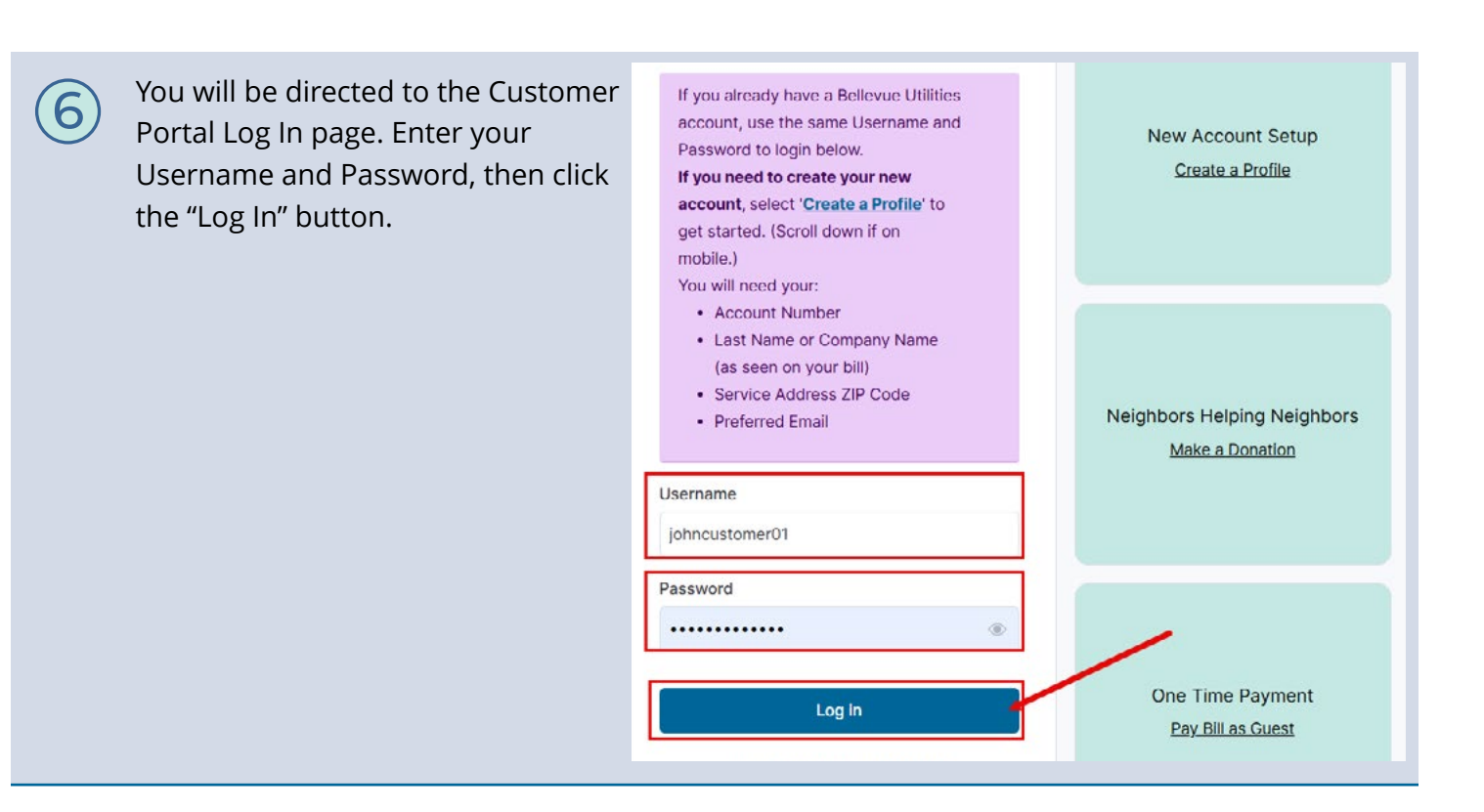

(7)

You will receive an email confirming your profile registration.

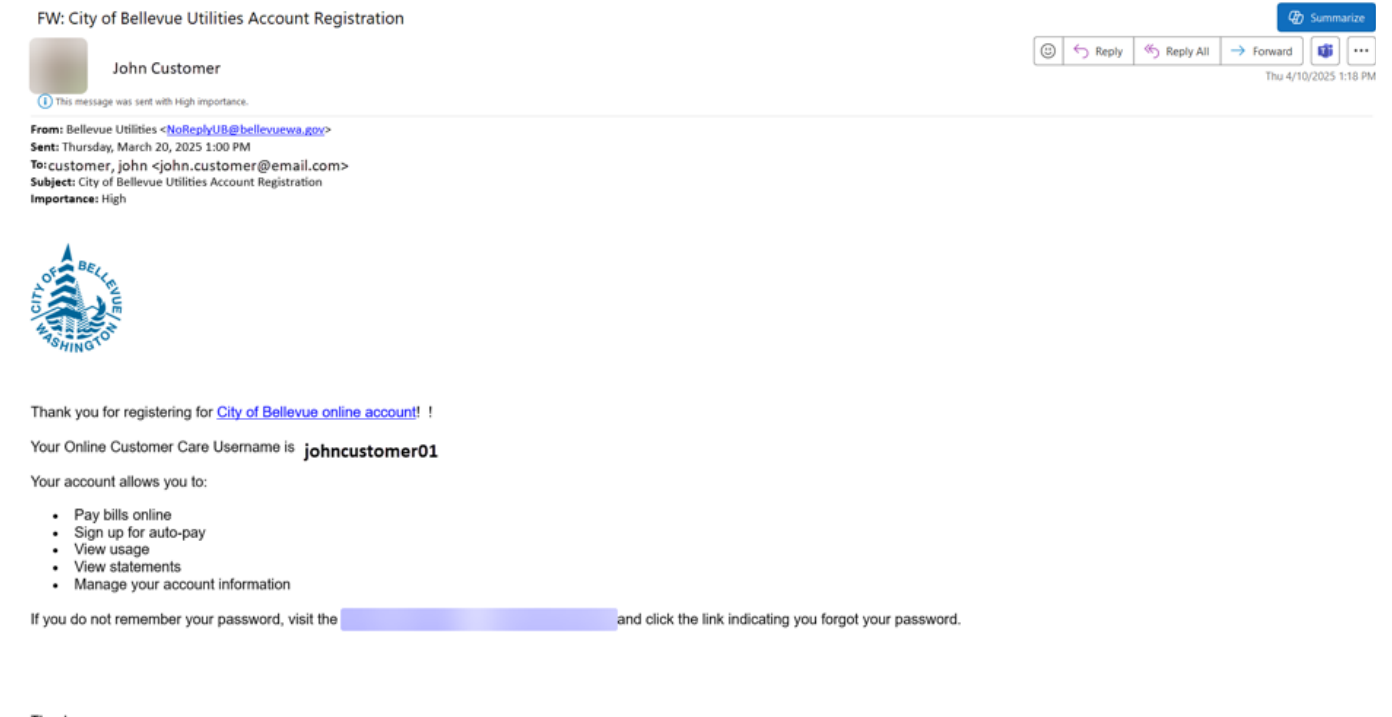

Thank you,

City of Bellevue Utility Services

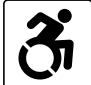

For alternate formats, interpreters, or reasonable modification requests please phone at least 48 hours in advance 425-452-6932(voice) or email utilities@bellevuewa.gov. For complaints regarding modifications, contact the City of Bellevue ADA, Title VI, and Equal Opportunity Officer at ADATitleVI@bellevuewa.gov.

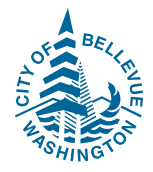

UTL-25-47764d